## **UTRio**GrandeValley

# Online Job Description Questionnaire (JDQ) User Manual

**Office of Human Resources - Compensation** 

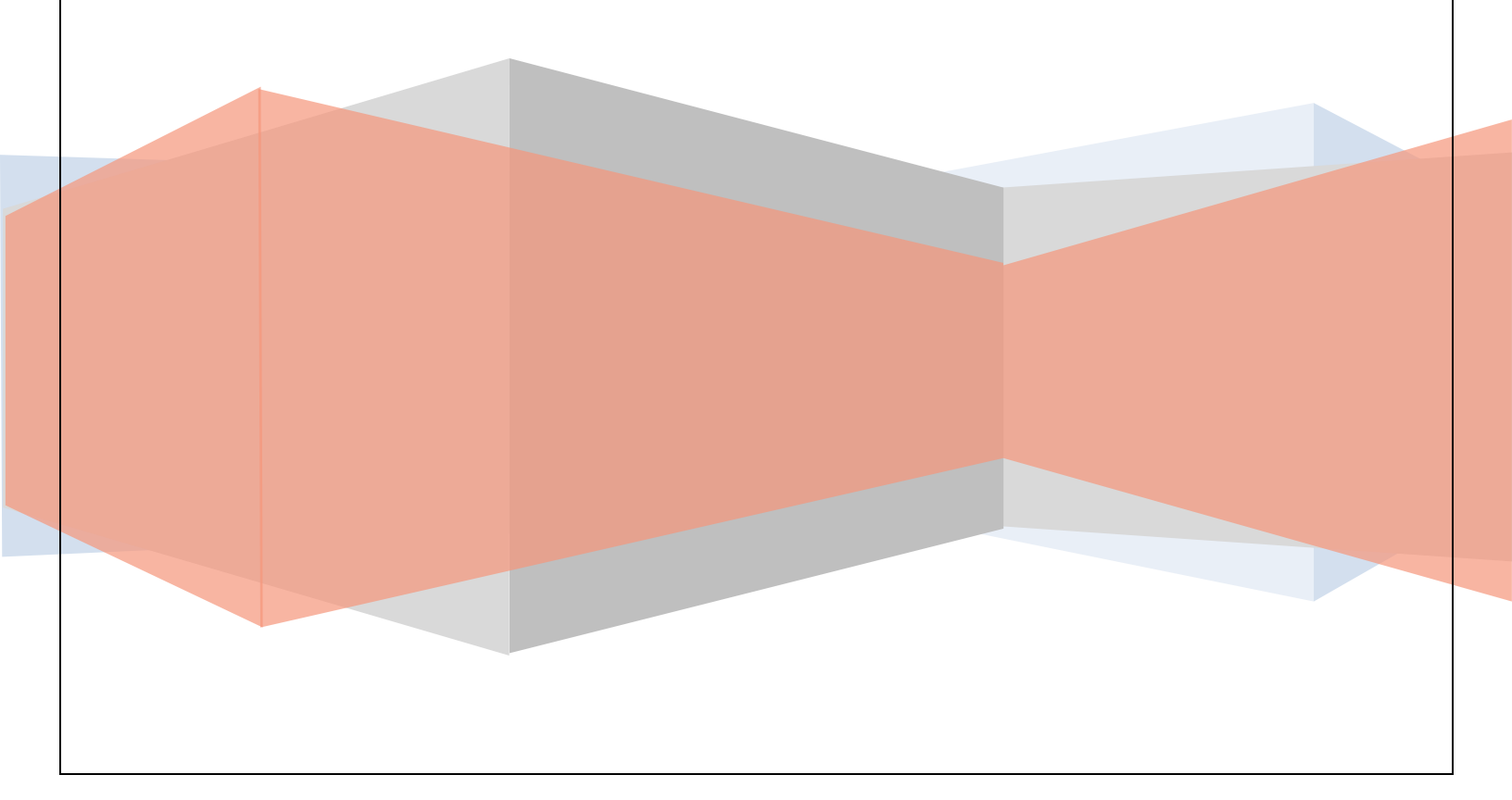

### User Manual

#### **Table of Contents**

| Job Description Questionnaire Overview 3                  |   |
|-----------------------------------------------------------|---|
| Navigation Path4                                          |   |
| Create JDQ4                                               |   |
| Acknowledgement5                                          |   |
| Section I. Budgetary Information 5                        |   |
| Section II. Type of Classification6                       |   |
| Revise Job Title                                          | 1 |
| New Job Title                                             |   |
| Section III. Job Description Information7                 |   |
| Section IV. Organization Structure8                       | , |
| Section V. ADA Physical Requirement Worksheet9            |   |
| Section VI. Optional Supporting Information10             |   |
| Section VII. Permission to Perform Job Analysis Review11  |   |
| Email Notifications11                                     |   |
| Approval Process11                                        |   |
| Search for Saved for Later, Submitted or Approved JDQ's12 |   |

#### Job Description Questionnaire Overview

The purpose of the Job Description Questionnaire (JDQ) is to request a classification determination and/or salary review of a job title for use at The University of Texas Rio Grande Valley (UTRGV). This form may be used for the following purposes:

- To create a job title, not currently in existence at UTRGV; or
- Request a review of an existing job's salary, duties, education, and/or experience. (The findings may trigger revisions to the established job description and established salary range.)
   The online form can be accessed by using the link supplied on the HR forms.

It is divided into different sections that will need to be filled out completely in order to submit the form successfully. Since the information provided on the form will be used to establish or revise a job title/job description, it will need to be based on the duties that are normally performed and the minimum education and experience needed to perform them. Any minimum requirements will be validated through the Compensation and may be revised should the research show that other qualifications will also prepare an individual to perform the duties.

On the form, a department can identify a specific incumbent to be placed in the position. Based upon the research performed, it will be determined if the individual qualifies for the proposed job title and a salary recommendation will be made. Identifying an individual in the designated section will not guarantee that the person will meet the requirements to fulfill the duties nor be placed in the new job title.

#### **Navigation Path**

The link <u>https://pdhapx.utrgv.edu/ords/f?p=700:101</u> opens the login page. (Note: Log in requires UTRGV username and password, use of Chrome browser, if off campus please ensure you are connected through Forti-Client since application requires the use of single-sign on)

| HUMAN RESOL                  | RCES     |
|------------------------------|----------|
| Excellence is our Commitment |          |
|                              | Login    |
|                              | Username |
|                              | Password |
|                              | Login    |

#### **Creation of a new JDQ**

Initiating a JDQ

1. Click on the second tab 'JDQ' on the top section of the webpage.

|   | HUMAN RESOURCES                                                                                                    |
|---|----------------------------------------------------------------------------------------------------|
| ļ | Home JDQ's Search                                                                                                    |
|   | Information                                                                                                    |
|   | The purpose of this form is to request a classification determination and/or salary review of the job titles for use at The University of Te |

2. Click on the tab 'Create JDQ' on the top section of the webpage.

| Saved JDQ's Show All |                         |                        |                        |                         |                         |
|----------------------|-------------------------|------------------------|------------------------|-------------------------|-------------------------|
|                      |                         |                        |                        |                         |                         |
| s                    | 's Saved JDQ's Show All | s Saved JDQ's Show All | s Saved JDQ's Show All | 's Saved JDQ's Show All | 's Saved JDQ's Show All |

#### Acknowledgement

The form can be accessed throughout the year and JDQ's can be worked on, however, the submission timeframe is limited to the stated timeframes, unless a valid reason is presented and approved by the appropriate Vice President/President.

| AN F         | RESOURCES                                                                                                    |     |
|--------------|----------------------------------------------------------------------------------------------------|-----|
|              | Acknowledgement                                                                                                    | ×   |
|              | If you submit this JDQ outside the stated submission window, please be prepared to provid<br>a justification for processing. | le  |
|              | Cancel I Agree                                                                                                    | //. |
| Submitted JD | Q's Saved JDQ's Show All                                                                                                    |     |
|              |                                                                                                    |     |

#### **SECTION I. Budgetary Information**

The initial section requires the department to give basic information regarding the existing organizational structure and funding allocated for the job title.

| Н   | ome                   | JDQ's       | Search         |                                  |                                       |  |
|-----|-----------------------|-------------|----------------|----------------------------------|---------------------------------------|--|
| JDQ | )'s <b>&gt; Cre</b> a | ate JDQ     |                |                                  |                                       |  |
|     |                       |             |                |                                  |                                       |  |
|     |                       |             |                |                                  |                                       |  |
|     | Sectio                | on I. Budg  | etary Inform   | ation for Position               |                                       |  |
|     | <b>#</b> 1. a         | a. Departn  | nent name th   | is position will report to:      | Human Resources                       |  |
|     | b. D                  | ivision:    |                |                                  | Operations & Chief of Staff 🗸 🗸       |  |
|     | 2. Is th              | nis positio | n budgeted f   | or the current fiscal year?      | ● Yes ○ No                            |  |
|     | 3. If ye              | s, answei   | r questions 3  | a and 3b. If no, skip question # | 3.                                    |  |
|     | a. C                  | urrent job  | title and clas | s code:                          | 09023 Recirds and Information Analyst |  |
|     | b. Ai                 | nnual bud   | lgeted salary  | for this posistion:              | \$25,000                              |  |
|     |                       |             |                |                                  |                                       |  |

In addition, a department can identify a specific incumbent to be placed in the position. Based on the research performed it will be determined if the individual qualifies for the proposed job title.

#### **SECTION II. Type of Classification**

It is important to identify in this area if an *existing job* title will be reviewed or a *new job title* will be created:

• To review an existing job title, the Job Class Code and Job Title will need to be included. Job titles currently in existence in the UTRGV Institutional Pay Plan (including Job Class Code) can be researched at the UTRGV Human Resources - Compensation website or requested from Human Resources.

| Section II. Type of Classification                                                                                                    |                           |
|----------------------------------------------------------------------------------------------------|---------------------------|
| * 1. Is the job title and/or functions currently in existence in the UTRGV Institutional Pay Plan⊙∕es ○ No                                            |                           |
| 2. If yes, provide a response. If no, please skip question #2 and #3.                                                                                 |                           |
| Please list the Job Class Code and Job Tone 09019 Administrative Assistant II                                                                         |                           |
| 3. Are you revising the job duties, education, experience, or equipment required for the existing job title?                                          | ● Yes ○ No                |
| (Please note that any revisions to a job description will cause a review of the salary range currently in place.)                                     |                           |
| <b>Note:</b> The review of an existing title may need to be communicated with or obtitle may be in use throughout UTRGV.                              | ther divisions, since the |
| f the user is proposing to establish a <b>new job title</b> , questions #2 and #3 sho<br>proposed new job title needs to be stated under question #6. | ould be skipped and the   |
| Section II. Type of Classification                                                                                                    |                           |
|                                                                                                    |                           |

| * 1. Is the job title and/or functions currently in existence in the UTRGV Institutional Pay Plan $\odot$ Ye 🍥 No  |                                              |
|----------------------------------------------------------------------------------------------------|----------------------------------------------|
| 2. If yes, provide a response. If no, please skip question #2 and #3.                                              |                                              |
| Please list the Job Class Code and Job Title:                                                                      |                                              |
| 3. Are you revising the job duties, education, experience, or equipment required for the existing job title?       | 🔍 Yes 🔍 No                                   |
| (Please note that any revisions to a job description will cause a review of the salary range currently in place.)  |                                              |
| 4. Please indicate when the new job classification is expected to be used:                                         | $\odot$ Immediately $\odot$ Next Fiscal Year |
| 5. Please provide justification if the JDQ is submitted outside the established processing timeframe: (Review will |                                              |
| not be performed if left blank)                                                                                    |                                              |
| ~                                                                                                    |                                              |
|                                                                                                    |                                              |
|                                                                                                    |                                              |
|                                                                                                    |                                              |
| * 6. Please list the proposed title: Customer Services Representative IV                                           |                                              |

Should the JDQ be submitted outside the established processing timeframe, the user will need to provide a justification explaining the need for the JDQ to be processed. If justification is not provided, the JDQ will not be forwarded to the next approver.

#### **SECTION III. Job Description Information**

When filling out Section III, the focus needs to be on the job duties that will be completed on a regular basis. If specific duties are performed infrequently, they should be grouped together. Otherwise, a generic statement, such as "Performs other duties as assigned" should be included. Explain the duties in complete sentences using action verbs (e.g. manages, assists, coordinates) to clearly identify the level of the duties being performed.

| 1. Ple         | ase describe the main function of this position. EX: To manage the daily operation of the                                                                                                    | department.  |                 |
|----------------|----------------------------------------------------------------------------------------------------|--------------|-----------------|
| ) mana         | ge the department of                                                                                                    | *            |                 |
| 2.a Pl         | ease list the main fifteen(15) tasks of this position in the order of importance. 1=Most Imp                                                                                                    | ortant, 15=L | _east Important |
| o not ir       | iclude tasks that take less than 5% of the work time)                                                                                                    |              |                 |
| o not ir       | nclude tasks that take less than 5% of the work time)<br>Task Listing                                                                                                    |              | % of time       |
| Conot in<br>Co | nclude tasks that take less than 5% of the work time)<br>Task Listing<br>complies with all federal and state statutes and university policies                                                                                                    |              | % of time       |
| 1. Co          | Include tasks that take less than 5% of the work time) Task Listing Task Listing Ta |              | % of time       |

**Note:** The online form allows the user to revise the ranking of the tasks. This can be done by hovering with the cursor on the row number until a four arrow cross symbol appears and then dragging the box to a different level in the listing.

| do not include tasks that take less than 5% of the work time)                         |           |
|---------------------------------------------------------------------------------------|-----------|
| Task Listing                                                                          | % of time |
| Analyzes statistical data and prepares reports to document system effectiveness $3$ . | ÷ 50      |
| Complies with all federal and state statutes and university policies<br>1.            | - 30 -    |
| ♦ 2 Maintains the operation of an efficient and effective Records Center              | - 20 -    |

In this section, the proposed <u>minimum</u> education and work experience will be specified. When providing the information, please align the education and experience requirements with the duties and level of supervision expected. If various combinations of education and experience are possible, the information can be included in the <u>Remarks Section in box 13</u>. Please focus on the minimum qualifications for an

incumbent to successfully perform the responsibilities outlined. All proposed requirements will be validated through compensation. Indicate if licenses, certifications or specialized skills are required or preferred to perform the job successfully.

#### **SECTION IV. Organization Structure**

This section requires information regarding the level of management responsibility to be provided as well as an organizational chart to be attached.

| Section IV. Organization Structure                                                                                                    | Upload File           |
|----------------------------------------------------------------------------------------------------|-----------------------|
| * 1. Will this position's incumbent be a Project Manager (Assumes the responsibility for verifying the legitimacy, appropriateness, and necessity of transactions recorded against the project)?               | ○ Yes ○ No            |
| * 2. Does this position's incumbent have the ability to determine and/or request a full time regular employee's salary, hiring, termination promotion, or demotion?                                            | <sup>n,</sup> ⊖Yes⊖No |
| * 3. Will this position's incumbent be a department head?<br>Department Name:                                                                                                    | ○ Yes ○ No            |
| * 4. Organization Hierarchy - List the job title(s) and name(s) of regular full-time employees this position supervises and reports to, do                                                                     | not include           |
| temporary assignments (direct wage, work-study, etc). You can either upload your existing organizational chart or provide the information sample organizational chart below. Sample Organization Hierarchy PDF | on using the          |

The organizational structure for the proposed title is required to be uploaded. This can be done by using the PDF sample form provided or by uploading an existing file. The sample form can be downloaded by clicking on the Organizational Hierarchy PDF Hyperlink provided.

The sample Organization Hierarchy (see following page) can be filled out by populating the necessary information and then saving it. The saved file may then be uploaded using the "Upload File" button. When prompted, the file needs to be identified as the organization chart. If the file is not labeled correctly for the upload, the user will not be able to submit the JDQ to the next approver.

**Note**: Any file format that can be opened with software commonly used at UTRGV may be used for this upload.

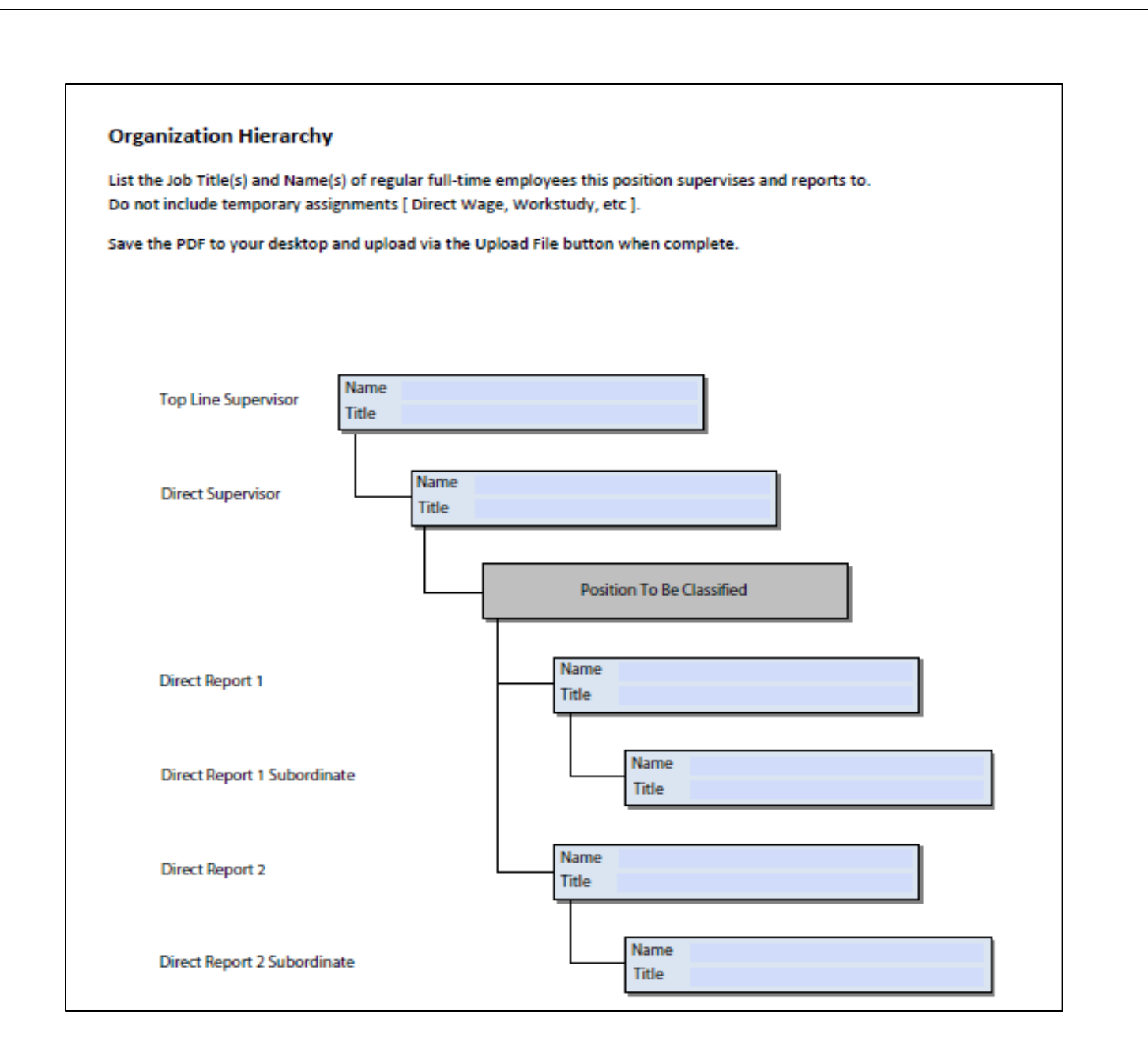

#### **SECTION V. ADA Physical Requirement Worksheet**

This section focuses on the minimum physical requirements an employee will need to be able to perform in order to carry out the essential functions of the job. This section should not include any physical requirements that are not essential to the job and can be delegated to another employee to perform. For example, while the job duties of an administrative support position would normally include refilling the paper on the copier, it is not an essential duty. This task can easily be delegated to another person, while the individual can still successfully perform the essential duties of the job.

| PHYSICAL REQUIREMENTS                                       |                                                                                                    |
|-------------------------------------------------------------|----------------------------------------------------------------------------------------------------|
| * Check which of the following                              | best describes the position:                                                                                       |
| edentary work - Exerting u                                  | o to 10 pounds of force occasionally, and/or a negligible amount of force frequently or constantly to lift, carry, |
| push, pull or otherwise mov                                 | e objects, including the human body. Sedentary work involves sitting most of the time. Jobs are sedentary if       |
| walking and standing are re                                 | quired only occasionally, and all other sedentary criteria are met.                                                |
| Light work - Exerting up to 2                               | 0 pounds of force frequently, and/or a negligible amount of force constantly to move objects. If the use of arm    |
| and/or leg control requires<br>considered light work.       | exertion of forces greater than that of sedentary work and if the worker sits most of the time, the job is         |
| Medium work - Exerting up to<br>constantly to move objects. | o 50 pounds of force occasionally, and/or up to 20 pounds of force frequently, and/or up to 10 pounds of force     |
| Heavy work - Exerting up to<br>constantly to move objects.  | 100 pounds of force occasionally, and/or up to 50 pounds of force frequently, and/or up to 20 pounds of force      |
| Very heavy work - Exerting in<br>objects.                   | excess of 100 pounds of force occasionally, and/or in excess of 50 pounds of force constantly to move              |
| Check essential physical requi                              | rements of the job: (Those that cannot be delegated to a co-worker.)                                               |
| visual acuity Seeing                                        | Hearing                                                                                                    |
| Talking Climbing                                            | <b>W</b> Palancing                                                                                                 |
| Stooping Kneeling                                           | Crouching                                                                                                    |
| Reaching Kanding                                            | 🔲 Walking                                                                                                    |

#### **SECTION VI. Optional Supporting Information**

If additional information in support of the proposed duties, education, and/or job title needs to be included, this information can be described or uploaded in this area. To upload a file, please complete the following steps:

- 1. Click the Upload File button
- 2. Click Browse
- 3. Select the Other Supporting information file
- 4. Click Open
- 5. Click the drop down list for File Type
- 6. Select "Other Supporting Information"
- 7. Click Upload

| Section VI. Optional Supporting Information | Upload File | ) |
|---------------------------------------------|-------------|---|
| Comments:                                   |             |   |
|                                             | ×           |   |
|                                             |             |   |
|                                             |             |   |
|                                             | v           |   |

#### **SECTION VII. Permission to Perform Job Analysis Review**

Every individual initiating or forwarding the JDQ will be responsible for identifying the next approver. Based on the division, a specific approval process may need to be followed. Once the JDQ has been submitted to a specific approver and no alternate approver is established, the submitted JDQ will remain under the control of the selected individual until the individual takes action. A maximum of six approvers is permissible before the request will need to reach the respective division head.

| Section VII. Perm | ission to Perform Job Analysis R                                                                     | eview                                                  |                                      |                |            |
|-------------------|----------------------------------------------------------------------------------------------------|--------------------------------------------------------|--------------------------------------|----------------|------------|
| Please route docu | iment for required approvals. You                                                                    | are responsible for detern                             | nining who the next approver will be |                |            |
| * Next Approver:  | Navarro                                                                                              |                                                        |                                      |                |            |
| Cancel            | Hernandez-Navarro, Mr Martin -<br>Navarro, Mr Martin A - Software E<br>Navarro, Ms Marcela - Human R | Maintenance Worker I<br>Engineer II<br>esources Rep II |                                      | Save for Later | Submit JDQ |

Note: The field has an auto-complete functionality to assist in the selection of the next approver.

In order to submit the JDQ the **"Submit JDQ"** button will need to be clicked. As soon as the JDQ is submitted, an email will be generated to inform the initiator and selected approver of the initiated JDQ. **Note:** No updates to the JDQ are possible until after it has been rejected to the next approver once it was submitted. Should the user choose to save the form and not submit at this point in time, the draft can be saved using the **"Save for Later"** button and work can continue at a later time.

#### **Email Notifications**

Email notifications are sent out every time action is taken on the JDQ. The next approver is notified via email when action needs to be taken. The previous approver/initiator receive an email notification when the JDQ has been forwarded/rejected.

#### **Following the Approval Process**

The approval process can be monitored online under the JDQ link, either by checking under the **"Submitted JDQ's"** or the **"My Queue"** tab. The column titled "Step" identifies where in the process the JDQ is at.

|     | -  |     |      |     |
|-----|----|-----|------|-----|
| Sub | mi | tte | d JD | Q's |

| Display | /s all J | DQ's th | at you have participated in | L.                    |                              |         |                        |                              |                |
|---------|----------|---------|-----------------------------|-----------------------|------------------------------|---------|------------------------|------------------------------|----------------|
|         | ID<br>•  | FY      | Proposed Title              | Deptartment           | Assigned To                  | Status  | Step                   | Initiator                    | Date Initiated |
|         | 15       | 2013    | Job Title Test (aguadot)    | Human<br>Resources    | Chavez, Mrs<br>Kristina Koch | Pending | Establish Job          | Aguado, Mr<br>Tomas David    | 06-FEB-2013    |
|         | 14       | 2013    | LD Accountant               | Labor<br>Distribution | Chavez, Mrs<br>Kristina Koch | Pending | Establish Job          | Garza, Miss<br>Brenda        | 06-FEB-2013    |
|         | 13       | 2013    | ASO for HR                  | Human<br>Resources    | Chavez, Mrs<br>Kristina Koch | Pending | Establish Job          | Garza, Miss<br>Brenda        | 06-FEB-2013    |
|         | 11       | 2013    | Director                    | HR                    | Chavez, Mrs<br>Kristina Koch | Pending | Compensation<br>Review | Chavez, Mrs<br>Kristina Koch | 06-FEB-2013    |
|         | 10       | 2013    | Coordinator                 | HR                    | Chavez, Mrs<br>Kristina Koch | Pending | Establish Job          | Chavez, Mrs<br>Kristina Koch | 04-FEB-2013    |

You can check to see under whom the JDQ is currently assigned to by looking under the **"Submitted JDQ's"** tab, located under the column titled "<u>Assigned to</u>".

#### Submitted JDQ's

Displays all JDQ's that you have participated in.

| ID<br>• | FY   | Proposed Title                              | Deptartment           | Assigned To                  | Status   | Step                   | Initiator                    | Date Initiated |
|---------|------|---------------------------------------------|-----------------------|------------------------------|----------|------------------------|------------------------------|----------------|
| 15      | 2013 | Job Title Test (aguadot)                    | Human<br>Resources    | Chavez, Mrs<br>Kristina Koch | Pending  | Establish Job          | Aguado, Mr<br>Tomas David    | 06-FEB-2013    |
| 14      | 2013 | LD Accountant                               | Labor<br>Distribution | Chavez, Mrs<br>Kristina Koch | Pending  | Establish Job          | Garza, Miss<br>Brenda        | 06-FEB-2013    |
| 13      | 2013 | ASO for HR                                  | Human<br>Resources    | Chavez, Mrs<br>Kristina Koch | Pending  | Establish Job          | Garza, Miss<br>Brenda        | 06-FEB-2013    |
| 11      | 2013 | Director                                    | HR                    | Chavez, Mrs<br>Kristina Koch | Pending  | Compensation<br>Review | Chavez, Mrs<br>Kristina Koch | 06-FEB-2013    |
| 10      | 2013 | Coordinator                                 | HR                    | Chavez, Mrs<br>Kristina Koch | Pending  | Establish Job          | Chavez, Mrs<br>Kristina Koch | 04-FEB-2013    |
| 8       | 2013 | Assistant Director of<br>Employee Relations | Human<br>Resources    |                              | Complete | End                    | Navarro, Ms<br>Marcela       | 25-JAN-2013    |

By clicking on the paper icon located on the left hand side, you can open a specific JDQ to view its progress. The information is located in the bottom section of the JDQ under Section VII. The names of the individuals who approved or rejected are included along with the date of the action taken.

| Section \  | /II. Permission to Perform J | ob Analysis Review           |           |             |
|------------|------------------------------|------------------------------|-----------|-------------|
| Participar | nts:                         |                              |           |             |
| Sequenc    | e Name                       | Title                        | Action    | Date        |
| 1          | Aguado, Mr Tomas David       | Business Analyst III         | Initiated | 06-FEB-2013 |
| 2          | Chia, Ms Hui Chin (Vangie)   | Dir HR Information Systems   | Declined  | 06-FEB-2013 |
| 3          | Aguado, Mr Tomas David       | Business Analyst III         | Initiated | 08-FEB-2013 |
| 4          | Vasquez, Miss Carina         | Business Analyst II          | Declined  | 08-FEB-2013 |
| 5          | Aguado, Mr Tomas David       | Business Analyst III         | Initiated | 08-FEB-2013 |
| 6          | Vasquez, Miss Carina         | Business Analyst II          | Approved  | 08-FEB-2013 |
| 7          | Sandoval, Miss Noemi         | Spec Assignment Staff        | Approved  | 08-FEB-2013 |
| 8          | Castillo, Mr Alberto         | Immigration Services Manager | Approved  | 08-FEB-2013 |
| 9          | Chavez, Mrs Kristina Koch    | Compensation Manager         | Approved  | 11-FEB-2013 |
| 10         | Navarro, Ms Marcela          | Human Resources Rep II       | Approved  | 11-FEB-2013 |
| 11         | Aguado, Mr Tomas David       | Business Analyst III         | Approved  | 11-FEB-2013 |
|            |                              |                              |           | 1 - 11      |

#### Searching for JDQ's

A user has the option to search for a JDQ that was either left incomplete or has been submitted. After login into the JDQ site, the user can look for the form by clicking on **"JDQ's"**. Different tabs can be used based upon what the user is looking for.

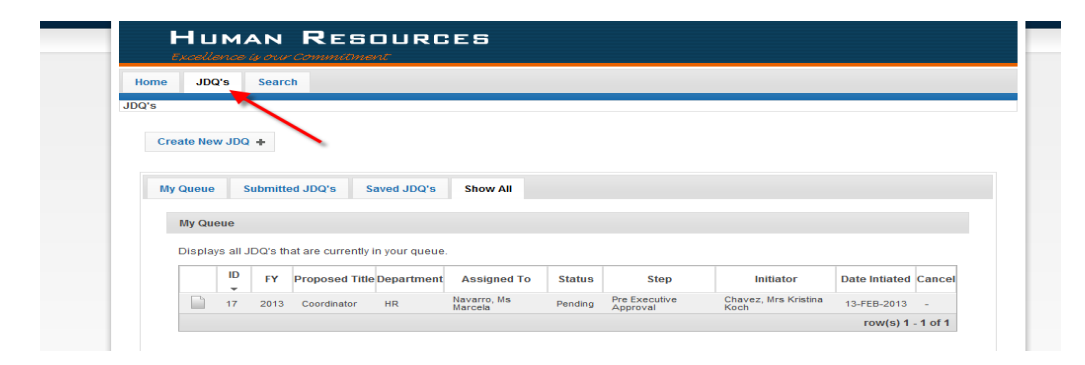

All JDQs that have being assigned to the user and are currently pending action can be viewed by clicking on **"My Queue"**:

| ad Cance |
|----------|
|          |
|          |
| 3 -      |
| 116      |

All JDQs in which the user has participated in can be viewed by clicking on "Submitted JDQ's":

| My Queue | s        | Submitte | d JDQ's Saved JDQ                           | 's Show All           |                              |          |                        |                              |                |
|----------|----------|----------|---------------------------------------------|-----------------------|------------------------------|----------|------------------------|------------------------------|----------------|
| Submi    | itted J  | DQ's     |                                             |                       |                              |          |                        |                              |                |
| Displa   | ys all J | JDQ's th | at you have participated ir                 | 1.                    |                              |          |                        |                              |                |
|          | ID<br>•  | FY       | Proposed Title                              | Deptartment           | Assigned To                  | Status   | Step                   | Initiator                    | Date Initiated |
|          | 15       | 2013     | Job Title Test (aguadot)                    | Human<br>Resources    | Chavez, Mrs<br>Kristina Koch | Pending  | Establish Job          | Aguado, Mr<br>Tomas David    | 06-FEB-2013    |
|          | 14       | 2013     | LD Accountant                               | Labor<br>Distribution | Chavez, Mrs<br>Kristina Koch | Pending  | Establish Job          | Garza, Miss<br>Brenda        | 06-FEB-2013    |
|          | 13       | 2013     | ASO for HR                                  | Human<br>Resources    | Chavez, Mrs<br>Kristina Koch | Pending  | Establish Job          | Garza, Miss<br>Brenda        | 06-FEB-2013    |
|          | 11       | 2013     | Director                                    | HR                    | Chavez, Mrs<br>Kristina Koch | Pending  | Compensation<br>Review | Chavez, Mrs<br>Kristina Koch | 06-FEB-2013    |
|          | 10       | 2013     | Coordinator                                 | HR                    | Chavez, Mrs<br>Kristina Koch | Pending  | Establish Job          | Chavez, Mrs<br>Kristina Koch | 04-FEB-2013    |
|          | 8        | 2013     | Assistant Director of<br>Employee Relations | Human<br>Resources    | -                            | Complete | End                    | Navarro, Ms<br>Marcela       | 25-JAN-2013    |
|          | 7        | 2013     | janitor 2                                   | Human<br>Resources    | Chavez, Mrs<br>Kristina Koch | Pending  | Establish Job          | Castillo, Mr<br>Alberto      | 24-JAN-2013    |
|          | 6        | 2013     | New Title                                   | HR                    | Chavez, Mrs<br>Kristina Koch | Pending  | Establish Job          | Casas, Mr<br>Danny           | 18-JAN-2013    |
|          | 5        | 2013     | Coordinator final 2                         | hr                    | -                            | Complete | End                    | Chavez, Mrs                  | 16-JAN-2013    |

All saved JDQs can be viewed by clicking on "Saved JDQ's":

| Queue   | S         | ubmitted JDQ's Saved JDQ's          | Show      | All             |
|---------|-----------|-------------------------------------|-----------|-----------------|
| Saved   | JDQ's     |                                     |           |                 |
| Display | /s all JI | DQ's that you have saved. You can c | ontinue w | orking on a sav |
|         | ID<br>•   | Proposed Title                      | Status    | Saved On        |
|         | 21        | -                                   | Saved     | 18-FEB-2013     |
|         | 20        | Customer Services Representative IV | Saved     | 14-FEB-2013     |
|         | 19        | -                                   | Saved     | 14-FEB-2013     |
|         | 9         | student development specialist      | Saved     | 30-JAN-2013     |
|         |           |                                     | го        | w(s) 1 - 4 of 4 |

If you have any questions, please contact us via email HR@utrgv.edu or by calling (956) 665-2451.